## UNIVERSITY OF WASHINGTON WISH CENTER TRAINING SIMNOW ACCESS

- 1. Go to www.davincisurgerycommunity.com and Join The Community
- 2. Enter your data to create account. Use hospital email for credentialing purposes
- 3. Sign In and Click SimNow Link to setup simulator account

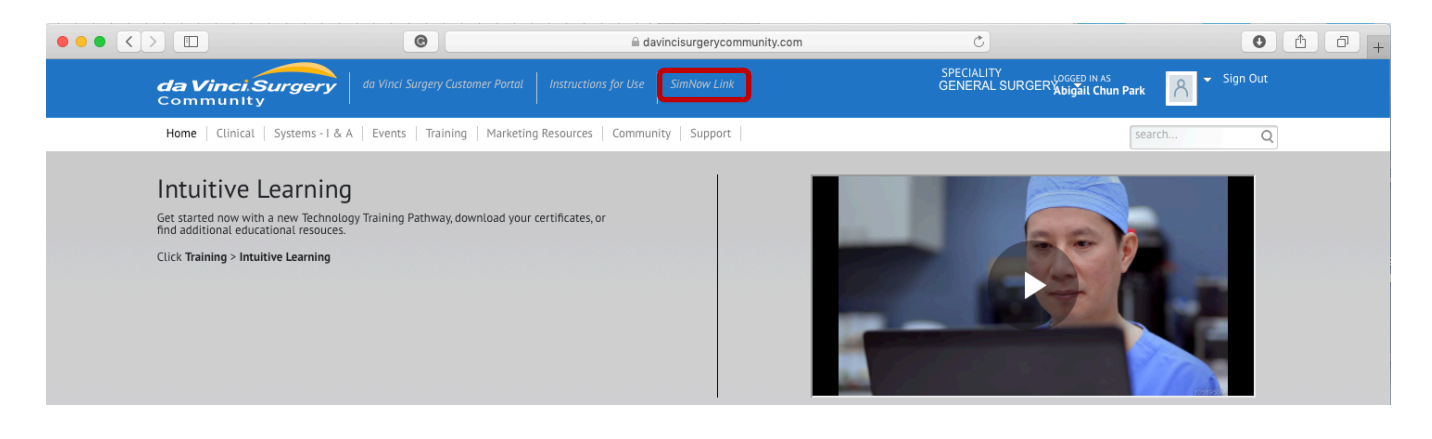

- 4. Click **FIND HOSPITAL** and enter Serial Number **SU0045**
- 5. Fill in profile (use last name, first initial for username; if taken add middle initial, if still taken add a number)
- 6. Find your username on the SimNow unit and log in using your 4 digit pin

| a davincisurgerycommunity.com                                                                                                    | 0                                                                                                    | avincisurgerycommunity.com | Ċ                                                                                                    | davincisurgerycommunity.com                             |
|----------------------------------------------------------------------------------------------------|----------------------------------------------------------------------------------------------------|----------------------------|----------------------------------------------------------------------------------------------------|---------------------------------------------------------|
| SimNow. Link                                                                                                    |                                                                                                    | SimNow. Link               |                                                                                                    | SimNow. Link                                            |
| Getting Started<br>••<br>SIMULATOR PROGRAM SETUP                                                                                  | Find Your Hospital To find your hospital, we'll need you to enter a serial number of any SimNow simulator from your hospital. SimNow Simulator Serial Number |                            | Getting Started<br>••<br>SIMULATOR PROGRAM SETUP<br>Let's set up your simulator access and<br>preferences and your!!! he reach to lea in to your |                                                         |
| Let's set up your simulator access and<br>preferences, and you'll be ready to log in to your<br>SimNow simulator and SimNow Link. | SU0045                                                                                                    |                            |                                                                                                    | SimNow simulator and SimNow Link.                       |
| FIND AND ADD YOUR HOSPITAL FOR ACCESS                                                                                             | SEARCH<br>University of Washington Medical Center<br>Seattle , Washington                                                                                    |                            |                                                                                                    | University of Washington Medical Center CHANGE HOSPITAL |
| FIND HOSPITAL SPECIALTY Select your specialty                                                                                     | United States                                                                                                    |                            |                                                                                                    | SPECIALTY<br>General *<br>DOMINANT HAND<br>Right *      |
| DOMINANT HAND<br>Select your dominant hand                                                                                        |                                                                                                    |                            |                                                                                                    | simulator access user name<br>phrka                     |
| SIMULATOR ACCESS USER NAME<br>Create your simulator user name                                                                     |                                                                                                    |                            |                                                                                                    | simulator access pin<br>2433                            |
| simulator access pin<br>Create your 4 digit PIN                                                                                   | GO BAC                                                                                                    | K CONF                     | IRM                                                                                                    | CONFIRM 4 DIGIT PIN 2433                                |
| CONFIRM 4 DIGIT PIN<br>Enter your selected PIN again to confirm                                                                   | CONFIRM 4 DIGIT PIN<br>Enter your selected PIN again to confirm                                                                                              |                            |                                                                                                    | CONTINUE                                                |
|                                                                                                    |                                                                                                    |                            |                                                                                                    |                                                         |